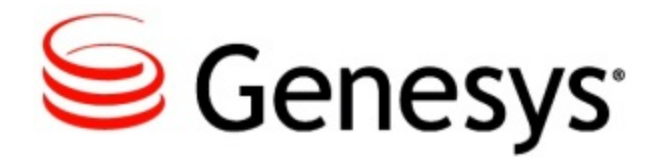

Genesys Cloud - Premier Edition: Customer Service Record Tool Help

Virtual Contact Center Current

7/10/2015

# Table of Contents

| Customer Service Record Tool Help | 3  |
|-----------------------------------|----|
| About the CSR Tool                | 4  |
| Subscriber Management             | 3  |
| Creating an Enterprise Account    | 5  |
| Searching for an Account          | 6  |
| Using Subscriber Lookup Results   | 7  |
| Subscriber Lookup Details         | 10 |
| Changing an Account Status        | 11 |
| Phone Number Management           | 3  |
| Enabling CX Builder Features      | 6  |
| Copy Site                         | 20 |
| NL/Custom Grammar                 | 0  |
| Genesys Customer Care Support     | 22 |
|                                   |    |

# **Customer Service Record Tool Help**

## What is the Customer Service Record (CSR) Tool?

Customer Service Record (CSR) Tool is an on-demand and easy to use application to help Genesys resellers create and manage customers (the subscribers). Genesys resellers can easily create new customers and control various features pertaining to self-service and premier edition to which those customers have access.

## **About This Help**

Some of the topics explaining the different features of the CSR Tool are:

| Subscriber Management                                                                                                    | Phone Number Management               |
|----------------------------------------------------------------------------------------------------|---------------------------------------|
| Find information about managing subscriber                                                                                                    | Find information about managing phone |
| information, including:                                                                                                    | numbers, including:                   |
| Creating an account                                                                                                    | Adding phone numbers                  |
| Searching for accounts                                                                                                    | Assigning phone numbers               |
| Configuring Features<br>Find information about configuring certain<br>features:<br>Configuring GVP call recording<br>Enabling CX Builder features<br>Copying a site |                                       |

# About the CSR Tool

With the CSR Tool, you can search for customers (the subscribers) or create and manage their accounts. You can also manage other features, for example, the phone number pool.

| 😉 Genesys <sup>.</sup>                                                                                                    | CSR                         | <u>Loqout</u> |
|----------------------------------------------------------------------------------------------------|-----------------------------|---------------|
| Subscriber Lookup<br>- Your Favorites<br>Chance Account Status<br>Phone Line Admin<br>- Bione Line Lookup<br>- Assion / Unassion Number<br>- Browse Available Numbers<br>- Number Pool Admin<br>Add Entergrees Account<br>Coov Ste<br>NL/Custom Grammar | Subscriber Lookup<br>Search |               |

CSR Tool Main View

### Before you start

Before you can access the CSR tool, you have to be logged into the Genesys network or the Genesys VPN, or have a white labeled IP address. Contact your account representative to get CSR access permissions.

After your permissions are set up, you can access the CSR tool here: https://csr.angel.com/ admin/CSR/.

Important

This tool cannot be accessed over the open internet.

## Add-on functionality

The following features are add-on options but they can not be activated through this CSR Tool. Contact Genesys if any of your customers want to activate one or more of these capabilities.

- · Call recording
- · Email routing for ACD
- Chat Routing for ACD

## Subscriber Management

In CX Builder, the Subscriber is an enterprise customer. The account is known as a *Subscriber* account within the CSR tool. When you, as a reseller, create/add new enterprise customer with this tool, a unique ID, known as the *Subscriber ID*, is generated.

Subscriber management enables you to:

- · Create an enterprise customer account
- Search for an account
- · Return Subscriber Lookup results and account usage
- · View and set up Subscriber account details
- Change an account status

## **Creating an Enterprise Account**

There are a few tasks to creating a new enterprise customer (the subscriber) account before the subscriber can use CX Builder. They include adding the account, assigning a phone number to it, and enabling the CX Builder features.

### Adding an Enterprise Account

Use Add Enterprise Account, as shown below, to create a new subscriber:

| Subscriber Lookup<br>a - <u>Your Favorites</u><br><u>Change Account Status</u><br>Phone Line Admin | Add Enterprise A | Account<br>new account owner below.                 |
|----------------------------------------------------------------------------------------------------|------------------|-----------------------------------------------------|
| - Phone Line Lookup                                                                                | First Name       |                                                     |
| - Assign / Unassign Number                                                                         | Last Name        |                                                     |
| - Browse Available Numbers                                                                         | Email Address    |                                                     |
| - Number Pool Admin                                                                                | Phone Number     |                                                     |
| Add Enterprise Account                                                                             | Time Zone        | [GMT -4.0] America/New_York - Eastern Standard Time |
| Copy Site                                                                                          | Data Format      | mm/dd/yyyy 🔻                                        |
| NL/Custom Grammar                                                                                  | Billing ID       |                                                     |
|                                                                                                    | Company Name     |                                                     |
|                                                                                                    | Create Account   |                                                     |

Adding an Enterprise Customer Account

To create a new subscriber using the CSR tool:

1. Enter the new user details in the **Add Enterprise Account** form. Specify the following:

- First Name
- Last Name
- **Email Address** The email address you enter is also used as the user's login ID, as well as the default contact email address.
- **Phone Number** This number is the contact phone number, not the DNIS number assigned to the voice site.
- Time Zone CSR uses the default time zone from your site builder account. You can change the time zone using CX Builder. The drop-down menu supports all global time zones.
- **Date Format** You can choose either of the two formats for the account (*mm/dd/yyyy* or *dd/mm/yyyy*)
- Company Name
- **Billing ID** This field is not used by Telstra. Specify anything, like "not\_used," because an entry is required to create the account.
- 2. Click **Create Account**. A welcome email is then sent to the email address provided prompting the customer (the subscriber) to complete the account creation process by creating a password, a PIN, and a security question.

### Assigning a Phone Number to the Account

After creating the account, you need to assign a phone number to the account using the Subscriber ID for the account just created.

- 1. Click **Subscriber Lookup** and search for the subscriber using the subscriber email address.
- 2. Copy the ID for the subscriber.
- 3. On the left side of your screen, click Assign/Unassign Number.
- 4. Enter a phone number you want to assign in the **Phone Number** field.
- 5. Paste the ID you just copied into the **Subscriber ID** field.
- 6. Click **Assign.** At the top of the screen, the CSR tool displays a confirmation of the assignment.

### **Enabling CX Builder Features**

If you haven't already done so, you need to enable CX Builder features for your account. See Enabling CX Builder Features.

## **Searching for an Account**

Use **Subscriber Lookup**, as shown below, to search for existing subscriber customers:

### Subscriber Lookup

#### Search

| Email 🔻                                                                                                    | GO Search for Partial Matches |
|----------------------------------------------------------------------------------------------------|-------------------------------|
| Email                                                                                                    |                               |
| First Name<br>Last Name<br>Phone Number<br>Subscriber ID<br>Site Number<br>AccountStatus<br>Oem<br>Oem Billing ID |                               |

#### Searching for Subscribers

You can use the following search options:

- Email
- First Name
- Last Name
- Phone Number
- Subscriber ID
- Site Number
- · AccountStatus
- Oem (type) (added when creating an account)
- Oem Billing ID (added when creating an account)

# **Using Subscriber Lookup Results**

### Subscriber Lookup

| Email                                                                        | kimberly                                | GO 🗹 Se         | arch for Partial M                               | latches       |              |                  |                   |                         |             |                   |                         |
|------------------------------------------------------------------------------|-----------------------------------------|-----------------|--------------------------------------------------|---------------|--------------|------------------|-------------------|-------------------------|-------------|-------------------|-------------------------|
| Subscriber                                                                   | Subscriber Lookup Results Results 1 - 1 |                 |                                                  |               |              |                  |                   |                         |             |                   |                         |
| ID                                                                           | Name                                    | Email           | Number(s)                                        | Status        | Login        | <u>Favorites</u> | Usage             | Enterprise<br>Subscribe | Oem<br>Name | Oem<br>Billing ID | Sub<br>Account<br>Users |
| <u>0a346861-</u><br><u>04-</u><br><u>14be637cfb5-</u><br><u>f7a2ce90-01e</u> | Kimberly                                | @genesvslab.com | 61285144100<br>64-9-3612340<br>61-8-<br>92341231 | <u>Active</u> | <u>Login</u> | <u>Add(+)</u>    | <u>CheckUsage</u> | N/A                     | telstra     | not_used          |                         |
|                                                                              |                                         |                 |                                                  |               |              |                  |                   |                         |             |                   | Results 1 - 1           |

#### Subscriber Search Results

After you do a search, you can use the results to get more detailed information about the accounts.

The Subscriber Lookup results return the following information and links:

- Click an ID to access the Subscriber Details page for that subscriber. Use the Subscriber Details page to enable/disable features for subscribers. (See Subscriber Lookup Details for more information.)
- Click a phone number to access the **Phone Line Lookup** page. The **Phone Line Lookup** page displays the details of that phone number.
- Click a Status to access the Change Account Status page. The subscriber's email address is pre-populated in the field.
- Click Login to log into the subscriber's CX Builder account.
- Click Add(+) to add a subscriber to the CSR user's favorites list.
- Click **CheckUsage** to display the **Lookup Usage** screen. You can specify the Data Range, Phone Type, and Lookup Type to return the Lookup Usage results.

### Using the Lookup Usage Screen

| Subscriber Lookup<br>- Your Favorites                    | Lookup Usage                                           |
|----------------------------------------------------------|--------------------------------------------------------|
| Change Account Status                                    | kimberly.doucet@genesyslab.com                         |
| - Phone Line Lookup                                      | Date Range                                             |
| - Assign / Unassign Number<br>- Browse Available Numbers | Ingle Month StartingMar 01, 2015 ▼                     |
| - <u>Number Pool Admin</u><br>Add Enterprise Account     | Start Date (mm/dd/yyyy) End Date                       |
| Copy Site                                                | Phone Type                                             |
| NDCustom Granmar                                         | Local,International and Toll Free                      |
|                                                          | Local Only     Toll Free Only                          |
|                                                          | International Only                                     |
|                                                          | Lookup Type                                            |
|                                                          | Usage Summary                                          |
|                                                          | Individual Record Details     Break Down by Voice Site |
|                                                          |                                                        |
|                                                          | Cubmä                                                  |
|                                                          | Submi                                                  |

| Lookup | Usage | Screen |
|--------|-------|--------|
|--------|-------|--------|

Using this screen, you can request various usage results for the account.

- 1. Select a Date Range.
  - If you select Single Month, select the month from the drop-down list.
  - If you select **Start Date**, specify the Start Date and End date.
- 2. Select a Phone Type based on the results you wish. You have four options:

- Local International and Toll Free
- Local Only
- Toll Free Only
- International Only
- 3. Select a Lookup Type.
  - If you select Usage Summary, a screen displays the Minute Usage (# of Calls, Total Minutes, Recorded Minutes) and the NALC. Note: NALC is associated with billing but is not used by Telstra, as it has its own system.
  - If you select Individual Record Details, a screen provides you with the same information as Usage Summary and also includes a table with information on Angel Number, Caller ID, Start Time, Duration, and Call Recording Duration.
  - If you select **Break Down by Voice Sites**, you have the option to also select **Calculate Usage Minutes For Each Voice Site (Will be longer)**.
    - If you don't select the additional option, the screen provides the same information as Usage Summary and also a table with the site names created for this account, the associated Numbers (if assigned), Lookup, Name, and Address information.
    - If you select the additional option, the screen provides the same information as Usage Summary and the table also includes Usage and Call Recording Duration.

# Subscriber Lookup Details

#### Subscriber Lookup

#### Search

Subscriber ID 🔻 0a346861-04-14be637cfb5-f7a2ce9 GO 🖉 Search for Partial Matches

|                          | Active                              |                       |
|--------------------------|-------------------------------------|-----------------------|
| Voice Site Information   |                                     | Contact Information   |
| Site Name                | Number(s)                           | Kimberly              |
| Kims site                | Assign Number                       | 61285144199           |
| Telstra Demo Application | <u>61285144100</u><br>61-8-92341231 | (adenesys             |
| 2 site(s)                | 2 number(s)                         |                       |
|                          |                                     | Billing ID : not_used |
|                          |                                     | lar.                  |

| 61285144199                     |                            |
|---------------------------------|----------------------------|
| @genesysla                      | b.com - [Change]           |
|                                 |                            |
|                                 |                            |
| Billing ID : not_used           |                            |
|                                 |                            |
| Account Information             |                            |
| Service Plan                    | Enterprise                 |
| OEM Name                        | telstra                    |
| Start Date                      |                            |
|                                 |                            |
| Configure Account               |                            |
| A SR Enabled?                   | Yes <u>Disable</u>         |
| SIP Refer?                      | No Enable                  |
| CXA?                            | Yes GlobalIVRVCC ▼<br>Save |
| ACD?                            | Yes                        |
| ASR Languages                   |                            |
| C English-Australia             |                            |
| Save ASR                        | Languages                  |
| GVP Call Recording?             | Yes Configure              |
| NL/Custom Grammars              | No Enable                  |
| File: Choose File               | No file chosen             |
|                                 | Upload                     |
|                                 |                            |
| Common Tasks                    |                            |
| Login     Change Account Status |                            |

Subscriber Lookup Details

The **Subscriber Details** page displays the subscriber status, voice sites, and phone numbers. This page also allows the CSR user to enable/disable features.

- In the Voice Site Information section:
  - Click the site name to access that Voice Site in the subscriber's CX Builder account.
  - Click the phone number to access the Assign/Unassign Phone Number page.
- The **Contact Information** section displays the subscriber's name, contact phone number, email address, and billing ID.

- Click the Change link to the right of the email address to change the email address of that account. Clicking this link sends an email prompting the subscriber to create a new password for their account.
- In the **Configure Account** section, click the links to the right of the features to enable/disable the feature. See Enabling CX Builder Features for details.

## **Changing an Account Status**

This feature allows resellers to temporarily suspend a customer's (subscriber) account if there are issues (for example billing) and also reactivate it once those issues are resolved. Use **Change Account Status** to change the account's status (per business rules).

| Subscriber Lookup<br>- <u>Your Favorites</u> | Change Account Status                                                     |
|----------------------------------------------|---------------------------------------------------------------------------|
| Change Account Status                        | Enter Email Addresses Manually (separate multiple addresses with a comma) |
| Phone Line Admin                             |                                                                           |
| - Phone Line Lookup                          |                                                                           |
| - Assign / Unassign Number                   |                                                                           |
| - Browse Available Numbers                   |                                                                           |
| - Number Pool Admin                          | Suspend Un-Suspend                                                        |
| Add Enterprise Account                       |                                                                           |
| Copy Site                                    |                                                                           |
| NL/Custom Grammar                            |                                                                           |
|                                              |                                                                           |

#### **Changing the Account Status**

To use this feature:

- 1. In the field, enter e-mail address for the subscriber's account.
- 2. Click Suspend or Un-Suspend, depending on the scenario:
  - Suspend—Suspends the subscriber account.
  - **Un-Suspend**—Reactivates (Un-suspends) the subscriber account.

# **Phone Number Management**

Use the **Phone Line Admin** section to add, lookup, and manage phone numbers (local and toll-free). You can also use it to view details about a specific phone number, such as the Dialed Number Identification Service (DNIS) and the subscriber to whom the number is assigned.

## **Adding Phone Numbers**

Click **Number Pool Admin** to access the **Phone Line Admin** screen, as shown below, to add phone numbers to a pool of them that will be available to all customers. Customers can then see these phone numbers in CX Builder and add/assign them to their sites.

| Subscriber Lookup          | Phone Line Admin                                                                                                    |
|----------------------------|----------------------------------------------------------------------------------------------------|
| Change Account Status      | Number Pool Administration                                                                                                    |
| Phone Line Admin           | Enter Manually                                                                                                    |
| - Phone Line Lookup        | 800 555 1234 8005551234 tollfree 1 800 7f000001 11                                                                                                    |
| - Assign / Unassign Number | 2222222222-3333333-444                                                                                                    |
| - Browse Available Numbers |                                                                                                    |
| - Number Pool Admin        |                                                                                                    |
| Add Enterprise Account     |                                                                                                    |
| Copy Site                  |                                                                                                    |
| NL/Custom Grammar          |                                                                                                    |
|                            |                                                                                                    |
|                            |                                                                                                    |
|                            |                                                                                                    |
|                            |                                                                                                    |
|                            |                                                                                                    |
|                            |                                                                                                    |
|                            |                                                                                                    |
|                            |                                                                                                    |
|                            | <i>h</i>                                                                                                    |
|                            | Add Remove                                                                                                    |
|                            |                                                                                                    |
|                            | Add format: number, DNIS, type, countrycode, areacode [, subscriberID]<br>Example: 800-555-1234, 8005551234, tollfree, 1, 800, 7f000001-11-<br>2222222222-3333333-444<br>Possible number types: tollfree, local, intl_local, or intl_tollfree |
|                            | Remove format (DNIS): 800xxxxxxx<br>Example: 8005551234                                                                                                    |

#### Adding Phone Numbers

You add one number at a time. Use the following format when adding phone numbers:

- Add format:
  - number (example: 800-555-1234)
  - DNIS (example: 8005551234)

- type (example: tollfree)
- countrycode (example: 61)
- areacode (example: 800)
- subscriberID (example: 7f000001-11-222222222-33333333-444)
- Possible number types:
  - tollfree
  - local
  - intl local
  - intl tollfree
- Remove format (DNIS): 800xxxxxxx (example: 8005551234)

### **Searching for Phone Numbers**

Use **Phone Line Lookup** to search for existing phone numbers. In the Phone number field, enter all or part of a number and click **Go**.

• If you enter part of the number, the tool returns a list of numbers that match the digits you entered. To see details on a specific number returned, click the number.

| Subscriber Lookup                                                                                                    | Phone Lin                                                                                                    | e Lookup                                                                                                    |
|----------------------------------------------------------------------------------------------------|----------------------------------------------------------------------------------------------------|----------------------------------------------------------------------------------------------------|
| Change Account Status                                                                                                    | Phone number fo                                                                                                    | ormat: xxx-xxx-xxxx                                                                                                    |
| Phone Line Admin<br>- Phone Line Lookup<br>- <u>Assign / Unassign Number</u>                                                                     | 6128                                                                                                    | GO                                                                                                    |
| - <u>Browse Available Numbers</u><br>- <u>Number Pool Admin</u><br><u>Add Enterprise Account</u><br><u>Copy Site</u><br><u>NL/Custom Grammar</u> | 61285144107           61-2-85144109           64-6-3612876           61-2-85144120           61285144106           61-2-85144116           61-2-85144116           61-2-85144116           61-2-85144116           61-2-85144116           61-2-85144110           61285144111           64-4-3612876           61285144100           61-2-88101230           61285144113           61285144113           61285144110           61285144113           61285144113           6128514413           6128514413           6128514413           6128514413           6128514413           6128514413           6128514413           6128514413           6128514413           61-2-88101234           61-2-88101234 | $\frac{61-2\cdot88888888}{61-2\cdot85144119}\\ \frac{61-2\cdot85144119}{61285144114}\\ \frac{64-2\cdot3612876}{61285144115}\\ \frac{61285144115}{61\cdot2\cdot85144117}\\ \frac{61285144139}{64\cdot7\cdot3612876}\\ \frac{61285144102}{61285144102}\\ \frac{61285144102}{61285144128}\\ \frac{61-2\cdot85144105}{61\cdot2\cdot85144104}\\ \frac{61285144104}{61285144104}\\ \frac{61285144104}{61285144104}\\ \frac{61285146}{61285144104}\\ \frac{61285146}{61285144104}\\ \frac{61285146}{61285144104}\\ \frac{61285146}{61285144104}\\ \frac{6128516}{61285146}\\ \frac{6128516}{61285146}\\ \frac{6128516}{61285146}\\ \frac{6128516}{61285146}\\ \frac{6128516}{61285146}\\ \frac{6128516}{61285146}\\ \frac{6128516}{61285146}\\ \frac{6128516}{61285146}\\ \frac{6128516}{61285146}\\ \frac{6128516}{61285146}\\ \frac{6128516}{61285146}\\ \frac{6128516}{61285146}\\ \frac{6128516}{61285166}\\ \frac{6128516}{61285166}\\ \frac{6128516}{61285166}\\ \frac{6128516}{612851666}\\ \frac{6128516}{6128516666}\\ 6128516666666666666666666666666666666666$ |

Phone Lookup Results - Partial Number Search

 If you entered a specific and complete number, the tool returns a screen providing details about that number.

| Subscriber Lookup          | Phone Line        | Lookup                                            |                      |
|----------------------------|-------------------|---------------------------------------------------|----------------------|
| - Your Favorites           |                   |                                                   |                      |
| Change Account Status      | Phone number form | nat: xxx-xxx-xxxx                                 |                      |
| Phone Line Admin           | 61285144106       | GO                                                |                      |
| - Phone Line Lookup        |                   |                                                   |                      |
| - Assign / Unassign Number |                   |                                                   |                      |
| - Browse Available Numbers |                   |                                                   |                      |
| - Number Pool Admin        | Phone Number      | 61285144106 [ <u>unassign</u> ]                   | Contact Information  |
| Add Enterprise Account     | DNIS              | 61285144106                                       | RK Kar               |
| Copy Site                  |                   |                                                   | 5102849282           |
| NL/Custom Grammar          | Status            | used                                              | genesysrk5@gmail.com |
|                            | Subscriber ID     | 0a346861-04-14b3c97ea5e-<br>01b43816-1eb [Lookup] |                      |

Phone Lookup Results - Specific Number Search

The CSR tool also lets you know if a phone line is assigned and to which account it is assigned. Through this screen, you can assign or un-assign a number.

### **Browsing Available Numbers**

| Subscriber Lookup          | Browse Available Numbers                                                                                             |                                 |  |  |
|----------------------------|----------------------------------------------------------------------------------------------------|---------------------------------|--|--|
| - Your Favorites           |                                                                                                    |                                 |  |  |
| Change Account Status      | Available <u>Toll-Fre</u>                                                                                            | e Numbers: 15                   |  |  |
| Phone Line Admin           | Available <u>Local</u> N                                                                                             | lumbers: 0                      |  |  |
| - Phone Line Lookup        | Available <u>International Local</u> Numbers: <b>0</b><br>Available <u>International Toll-Free</u> Numbers: <b>0</b> |                                 |  |  |
| - Assign / Unassign Number |                                                                                                    |                                 |  |  |
| - Browse Available Numbers | Available telstra                                                                                                    | tollfree numbers - Page 1 of 1. |  |  |
| - Number Pool Admin        |                                                                                                    |                                 |  |  |
| Add Enterprise Account     | <u>64-9-3612341</u>                                                                                                  | <u>64-9-3612567</u>             |  |  |
| Copy Site                  | <u>61285144110</u>                                                                                                   | <u>61285144111</u>              |  |  |
| NL/Custom Grammar          | <u>61-2-85144116</u>                                                                                                 | <u>61285144128</u>              |  |  |
| Nerodatom Oraninar         | <u>61285144139</u>                                                                                                   | <u>61-2-88101230</u>            |  |  |
|                            | <u>61-2-88101234</u>                                                                                                 | <u>61-2-888888888</u>           |  |  |
|                            | <u>61-3-93651231</u>                                                                                                 | <u>61-4-19123450</u>            |  |  |
|                            | <u>61-4-19123451</u>                                                                                                 | <u>61-7-34661234</u>            |  |  |
|                            | 61-8-92341230                                                                                                    |                                 |  |  |

**Browsing Available Numbers** 

- Click Browse Available Numbers to see a list of phone numbers that are not yet assigned.
- Click a number and the Phone Line Lookup screen displays. If you wish to assign it, click assign and the Assign/Unassign Phone Number screen displays for you to do so.

## **Assigning or Unassigning Phone Numbers**

Use **Assign/Unassign Phone Number**, as shown below, to assign a specific phone number to an account, if available. You can also use it to un-assign a phone number from an account.

| Subscriber Lookup                                | Assign / Unassign Phone Number    |                |                 |  |
|--------------------------------------------------|-----------------------------------|----------------|-----------------|--|
| - <u>Your Favorites</u><br>Change Account Status | Phone number format: xxx-xxx-xxxx |                |                 |  |
| Phone Line Admin                                 | Phone Number                      | Subscriber ID  |                 |  |
| - Phone Line Lookup                              | 61285144110                       | 0a346861-04-14 | Assign Unassign |  |
| - Assign / Unassign Number                       |                                   |                |                 |  |
| - Browse Available Numbers                       |                                   |                |                 |  |
| - Number Pool Admin                              |                                   |                |                 |  |
| Add Enterprise Account                           |                                   |                |                 |  |
| Copy Site                                        |                                   |                |                 |  |
| NL/Custom Grammar                                |                                   |                |                 |  |

Assigning or Unassigning Phone Numbers

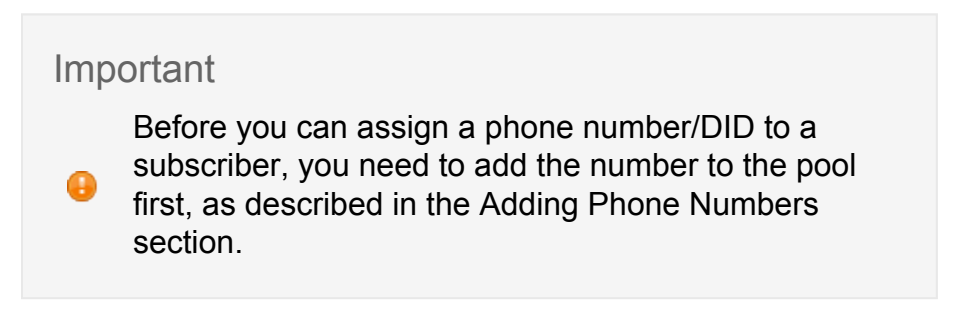

#### To access Assign/Ussassign Phone Number:

- 1. If you are on the **Phone Line Lookup** screen, click **[assign]** or **[unassign]** next to the phone number, which opens the **Assign/Unassign Phone Number** screen.
- 2. On the **Assign/Unassign Phone Number** screen, click **Assign** or **Unassign** to change the assignment status of the phone number.

# Enabling CX Builder Features

| Configure Account               |                            |  |  |  |
|---------------------------------|----------------------------|--|--|--|
| ASR Enabled?                    | Yes Disable                |  |  |  |
| SIP Refer?                      | Yes Disable                |  |  |  |
| CXA?                            | Yes GloballVRVCC ▼<br>Save |  |  |  |
| ACD?                            | Yes                        |  |  |  |
| ASR Languages 🖃                 |                            |  |  |  |
| 🕑 English-Australia             |                            |  |  |  |
| Save ASR                        | Languages                  |  |  |  |
| GVP Call Recording?             | Yes Configure              |  |  |  |
| NL/Custom Grammars              | No Enable                  |  |  |  |
| File: Choose File               | No file chosen<br>Upload   |  |  |  |
| Common Tasks                    |                            |  |  |  |
| Login     Change Account Status |                            |  |  |  |

Subscriber - CX Builder Configuration

Enable CX Builder features through the subscriber's enterprise account. If you haven't created your account yet, see Creating an Enterprise Account.

- 1. Using Subscriber Lookup, search for the subscriber.
- 2. From the **Subscriber Lookup Results** screen, click the **ID** of the subscriber to view and manage the features enabled for that account.
- 3. On the right side of your screen locate the **Configure Account** section and enable the features as described here:
  - ASR Enabled—click Enable, as this enables the ability to leverage speech input in the voice site. Once enabled, CX Builder users can create voice sites using Speech and DTMF.

- SIP Refer Leave as No, as this is not supported.
- **CXA** —click **Enable** and select **GloballVRVCC.** CFA provides three options in the drop-down menu:
  - **GlobalIVR**—Only IVR-related reports are enabled on the **CX Analytics** tab in CX Builder.
  - **GlobalVCC**—If a subscriber is not paying for CX Analytics, but using VCC, select this option. If this option is enabled, all IVR reports are disabled, and only the four CX Analytics standard reports are enabled under VCC (using the CX Analytics application).
  - **GloballVRVCC** Both IVR and VCC analytics reports are enabled.
- ACD—click Enable as this enables subscribers access to VCC. Once this option is enabled, you cannot use the CSR Tool to disable it for a subscriber.
   IMPORTANT: ACD must always be enabled. Otherwise, the voice file synchronization will not work, making the IVR unavailable.
- ASR Languages—click the + (plus sign) toggle to expand the ASR Languages section. By default, English-Australia is listed and selected. No other languages are available.
- **GVP Call Recording**—click **Configure** to set up call recording using Genesys Voice Platform (GVP). See instructions below.
- **NL/Custom Grammars**—if you have already uploaded a grammar, click Enable to enable it.

**Note:** Under the Common Tasks section, if you click **Login**, you can login to CX Builder. If you click **Change Account Status**, you open the Change Account Status screen.

## **Configuring GVP Call Recording**

#### GVP Call Recording Configuration

| Save Cancel                                                 |                               |
|-------------------------------------------------------------|-------------------------------|
| Phone Number                                                | Call Recording Enable/Disable |
| 61285144100                                                 |                               |
| 64-9-3612340                                                |                               |
| 61-8-92341231                                               |                               |
| Inbound Call Recording Coutbound Call Recording Save Cancel |                               |

Subscriber - GVP Call Recording Configuration

When you click **Configure** in the **Configure Account** section of the Subscriber Lookup screen, the **GVP Call Recording Configuration** screen displays.

- 1. For the phone numbers listed, select whether to enable call recording for that number. An empty check box indicates that call recording for that number is disabled.
- 2. Select either or both **Inbound Call Recording** and **Outbound Call Recording**, as desired.
- 3. Click Save. A confirmation note appears.

### Important

Call recording is now supported for agent-initiated outbound calls.

### Important

After you click Save to enable Call Recording for the
first time, there is a time lag (15-20 seconds) before
the screen displays that Call Recording is enabled.

## **Enabling NL/Custom Grammars**

| NL/Custom Grammars | No Enable          |        |
|--------------------|--------------------|--------|
| File: Browse_ e    | enGB_IVR-IVR.grxml | Upload |

A grammar is a file with words and patterns of words identified that can be used by the speech recognizer as it listens to a caller's response. If you want to use a natural language custom grammar, you can upload one or more to your account.

1. Under the NL/Custom Grammars section, next to File, click **Browse**.

Subscriber - Custom Grammar Upload

- 2. Browse to locate the grammar, either a pre-compiled (.grxml) or a compiled (.gram) file, and click **Open.** The name of the file appears.
- 3. Click Upload.
- 4. Click Enable.

**Note:** In CX Builder, you specify the grammar on the Question page when you select the Natural Language Response Type.

# Copy Site

### Site Copy

| Site Numb | er      |        |
|-----------|---------|--------|
| Account   | Email 🔻 |        |
|           |         | Submit |

#### Copy Site Feature

With this feature, you can copy an existing site in CX Builder. To do so:

- 1. In the **Site Number** field, enter the site number for the site you want to copy.
- 2. In the **Account** field, select either Email or Subscriber ID and enter the associated information.
- 3. Click Submit.

The tool processes the request and displays confirmation text. The site is now copied and the site name is appended with "Copy" in CX Builder.

# NL/Custom Grammar

| Subscriber Lookup                                               | NL/Custom Grammar |            |          |                 |        |
|-----------------------------------------------------------------|-------------------|------------|----------|-----------------|--------|
| Change Account Status Phone Line Admin                          | Account:          | Email      | <b>-</b> | @genesyslab.com | Search |
| - <u>Phone Line Lookup</u><br>- <u>Assign / Unassign Number</u> | enGB              | _IVR-IVR.g | xml      |                 |        |
| - <u>Browse Available Numbers</u><br>- <u>Number Pool Admin</u> | Delete            |            |          |                 |        |
| Add Enterprise Account                                          |                   |            |          |                 |        |
| Copy Site                                                       |                   |            |          |                 |        |
| NL/Custom Grammar                                               |                   |            |          |                 |        |

**NL/Custom Grammar Feature** 

Use this feature to search for and return a list of custom natural language grammars you have previously uploaded for use with your account.

• Select Email or Subscriber ID from the drop-down menu next to the Account field, and enter the associated information.

For information on how to upload a custom grammar, see *Enabling Custom Grammars* on the Enabling CX Builder Features page.

**Note:** In CX Builder, you specify the grammar on the Question page when you select the Natural Language Response Type.

# Genesys Customer Care Support

If you need help with any of the features, please contact Genesys Customer Care for the Cloud.

## **Genesys Customer Care Case Management Portal**

Open and manage your cases by logging into the Customer Care portal.

Note: You might have a unique portal that can be used to access Customer Care.

For instructions on using the **Case Management Tool**, refer to *Section 7: Case Management Process*.

### **Cloud Contact Phone Numbers**

Need additional assistance with using your Genesys Cloud solution? We're happy to help. Just contact us using one of the phone numbers listed on the following page: Cloud Contact Phone Numbers.